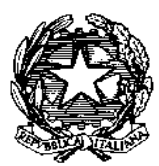

Ministero dell'Istruzione, dell'Università e della Ricerca Ufficio Scolastico Regionale per il Lazio POLO TECNICO-PROFESSIONALE PER IL TURISMO E L'ECONOMIA DEL MARE "EINAUDI 4.0" Scuola Capofila Ambito Territoriale 08 Istituto di Istruzione Superiore "LUIGI EINAUDI" Istituto Tecnico e Professionale di Stato Sede 00165 ROMA - Via di S. Maria alle Fornaci, 1 - 206/121128585/86 Succursale 00166 ROMA - Via G. del Vecchio, 42 - 206/121128065 Succursale 00168 ROMA - Via F. Borromeo, 67 - 206/121124885 C.F. 97889120586 - Cod. Mecc. RMIS118006

⊠ <u>rmis118006@istruzione.it</u> - WEB: <u>www.luigieinaudiroma.gov.it</u>

ALLE FAMIGLIE DEGLI STUDENTI ISCRITTI PER L'A.S. 2021/2022

,il servizio centralizzato per i

Oggetto: <u>ATTIVAZIONE</u>

PER I <u>PAGAMENTI DELLE FAMIGLIE VERSO L'ISTITUTO.</u>

PAGO IN RETE

Si comunica che, a decorrere dal 01/07/2020, è attivo

**PAGO IN RETE** 

pagamenti telematici del Ministero dell'Istruzione, che consente alle famiglie di effettuare tutti i versamenti verso il nostro Istituto esclusivamente in modalità online, per i diversi servizi erogati, quali: assicurazione, contributo volontario, ecc...

Si riportano di seguito, ad ogni buon fine, alcune istruzioni operative per procedere ai pagamenti relativi alle iscrizioni degli studenti dell'I.I.S. "Luigi Einaudi" per l'a.s. 2021/2022.

Per accedere al servizio "Pago In Rete" occorre disporre di username e password (credenziali):

- Se in possesso di un'identità digitale SPID (Sistema Pubblico di Identità Digitale) si può accedere con le credenziali SPID del gestore che ha rilasciato l'identità (selezionando"Entra con SPID");
- Se si è un genitore che ha presentato una domanda d'iscrizione on-line, è possibile accedere con le stesse credenziali utilizzate per l'iscrizione del proprio figlio;
- Se non si dispone delle credenziali, è possibile ottenerle effettuando la registrazione al servizio: cliccare su REGISTRATI tramite il Link

https://iam.pubblica.istruzione.it/iamssum/sso/login?goto=https%3A%2F%2Fpagoinrete.pubblica.istruzione.it%3 A443%2FPars2Client-user%2F

 Se si dispone delle credenziali, è possibile accedere al servizio "Pago In Rete" cliccando sul ACCEDI tramite il link

<u>https://iam.pubblica.istruzione.it/iam-</u> <u>ssum/sso/login?goto=https%3A%2F%2Fpagoinrete.pubblica.istruzione.it%3A443%2FPars2Client-</u> <u>user%2F</u>

Solo per il primo accesso al servizio dei pagamenti sarà richiesta l'accettazione preliminare delle condizioni sulla privacy.

## <u>Come registrarsi</u> (per chi non possiede un'identità digitale SPID o le credenziali del MIUR di "Polis" o di "Iscrizioni Online")

Si possono ottenere le credenziali di accesso al servizio di pagamento effettuando la registrazione.

Per registrarsi cliccare su "REGISTRATI" tramite il Link

https://iam.pubblica.istruzione.it/iamssum/sso/login?goto=https%3A%2F%2Fpagoinrete.pubblica.istruzione.it %3A443%2FPars2Client-user%2F

Nella pagina "Registrati" procedere con 4 semplici passaggi:

- 1. Inserire il **codice fiscale** e selezionare la casella di sicurezza "Non sono un robot"
- 2. compilare la scheda con i dati anagrafici e inserire un indirizzo e-mail personale attivo (da digitare due volte, per sicurezza)
- 3. verificare la correttezza di tutti i dati inseriti e selezionare "CONFERMA I TUOI DATI"; se si riscontrano errori, cliccare su "torna indietro" per tornare al passaggio precedente ed effettuare le correzioni necessarie
- 4. per completare la registrazione, accedere infine alla casella e-mail (indicata al punto 2), visualizzare la e-mail ricevuta da "MIUR Comunicazione" e cliccare sul link presente nel testo.

Completata la registrazione si riceverà una seconda e-mail con le credenziali (username e password) per accedere al servizio "Pago In Rete".

Al **primo accesso** al servizio verrà richiesto di modificare la password provvisoria, ricevuta con la seconda e-mail. La nuova password deve avere almeno 8 caratteri, contenere almeno un numero, una lettera maiuscola e una lettera minuscola.

## Per effettuare il pagamento

- accedere al servizio "Pago In Rete" cliccando su ACCEDI tramite il link <u>https://iam.pubblica.istruzione.it/iam-</u> <u>ssum/sso/login?goto=https%3A%2F%2Fpagoinrete.pubblica.istruzione.it%3A443%2FPars2Client-user%2F</u>
- cliccare su VERSAMENTI VOLONTARI (vedi immagine di seguito riportata)
- digitare il Codice Meccanografico RMIS118006 (si veda immagine di seguito riportata)
- cliccare su CERCA
- cliccare sulla lente in AZIONI (si veda immagine di seguito riportata)

| Psil Pago in rete | × +                                                                                                    |          |
|-------------------|----------------------------------------------------------------------------------------------------|----------|
| ← → C ( ≞ p       | agoinrete.pubblica.istruzione.it/parsWeb/ricercaScuola                                                                 | r 🤨 i    |
|                   |                                                                                                    |          |
|                   |                                                                                                    |          |
|                   | Home   Versamenti volontari   Visualizza pagamenti   Gestione consensi   Richiedi assistenza 🕺 🗛 Area riservata   Esci |          |
|                   | Versamenti volontari - ricerca scuola                                                                                  | $\frown$ |
|                   | In questa sezione puoi ricercare una scuola, visualizzare i versamenti eseguibili e procedere al pagamento.            |          |
|                   | Recerca scuola sul territorio Regione Codice meccanografie                                                             |          |
|                   | Seleziona 🗢 mis118006                                                                                                  |          |
|                   |                                                                                                    |          |
|                   |                                                                                                    |          |
|                   |                                                                                                    |          |
|                   |                                                                                                    |          |
|                   |                                                                                                    |          |
|                   |                                                                                                    |          |
|                   |                                                                                                    |          |

• cliccare sulla lente in AZIONI (si veda immagine di seguito riportata)

| P\$1 Pago in rete | × +                                                                | procession of the second second second second second second second second second second second second second se | and a supplicity. Many                                  | a tod                   |                       | - I X                       |
|-------------------|--------------------------------------------------------------------|----------------------------------------------------------------------------------------------------|---------------------------------------------------------|-------------------------|-----------------------|-----------------------------|
| ← → C 🔒           | pagoinrete.pubblica.istruzione.it/parsWeb/ri                       | cercaScuola                                                                                                    |                                                         |                         |                       | ☆ 😗 :                       |
|                   | PASS Ret                                                           |                                                                                                    |                                                         |                         | Î                     |                             |
|                   | Home Versamenti volontari                                          | Visualizza pagamenti                                                                                            | Gestione consensi                                       | Richiedi assistenza     | Area riservata   Esci |                             |
| 0                 | Versamenti volonta<br>In questa sezione puoi ricercare una scuola, | ri - ricerca scuola<br>isualizzare i versamenti eseguibili e proce                                              | sdere al pagamento.                                     |                         |                       | $\bigcirc$                  |
|                   | Regione Seleziona                                                  |                                                                                                    | Ricerca per codice<br>Codice meccanografi<br>rmis118006 | Cerca                   |                       |                             |
|                   | Elenco scuole                                                      |                                                                                                    |                                                         |                         | Pagine                | $\mathcal{C}_{\mathcal{C}}$ |
|                   | CODICE MECCANOGRAFICO                                              | DENOMINAZIONE SCUO                                                                                              | rv +                                                    | INDIRIZZO               | AZIONI                |                             |
|                   | RMIS118006                                                         | LEINAUDI                                                                                                    | VIA S. MARIA AL                                         | LE FORNACI 1, ROMA (RM) | Q                     | $\bigcirc$                  |
|                   |                                                                    | Cano                                                                                                    |                                                         |                         |                       | $\sim 0$                    |

• ATTENZIONE: Inserire i dati dello studente iscritto per l'a.s. 2021/2022 (si veda immagine di seguito riportata)

| C i pa | goinnete pubblica istruzione it/pansWeb/avvisiPa        | gument5toodiciluva-(197889120586220119085551M49K5                         | ×           |
|--------|---------------------------------------------------------|---------------------------------------------------------------------------|-------------|
|        | PAPIN RETE                                              |                                                                           | 7           |
|        | Home   Versamenti volontari   V                         | /isualizza pagamenti   Gestione consensi   Richiedi assistenza Area riser | vata Esci 名 |
|        | Versamenti volontari -                                  | inserimento dati per il pagamento                                         |             |
|        |                                                         |                                                                           |             |
|        | Anto scoupeto 2021/22 Causer EROG                       | AZIONE LIBERALE DENECTIO L'EINAUUT (Les science d'IT2/2021 Nos montene -  |             |
| 2      | Avegeto mormania                                        |                                                                           | P.          |
|        | Compilare i campi seguenti con i dati dell'alunno o del | soggetto per cui si sita eseguendo il vensamento                          |             |
|        | Codice fiscale *                                        | Nome *                                                                    |             |
| 1      | Cognome *                                               | Importo *                                                                 | N           |
| 1      | Note                                                    | 190.00                                                                    | X           |
| -      |                                                         |                                                                           |             |
| ~      | Assicuratione a.s. 2021-2022                            |                                                                           |             |
| 0      | Assicuratione a.s. 2021-2022<br>campi obbigatori.       | /                                                                         | $\bigcirc$  |

• Procedere con la modalità di pagamento prescelta (si veda immagine di seguito riportata)

|   | Home   Versamenti volontari   Visualizza p                                                  | agamenti   Gestione consensi   Richiedi assistenza Area riservata   Ezci  | 2   |
|---|---------------------------------------------------------------------------------------------|---------------------------------------------------------------------------|-----|
|   | Versamenti volontari - inserir                                                              | nento dati per il pagamento                                               | 6   |
|   | Anno scolestico 2021/22 Causely EROGAZIONE LIE                                              | IERALE Development. LEINAUDI Outpiscedence 31/12/2021 Alois informative • |     |
|   | Alegato mbrmativa                                                                           |                                                                           | D   |
| - |                                                                                             | /                                                                         | 10  |
| 0 | Compilare i campi seguenti con i dati dell'atunno o dei soggetto per cu<br>Codice fiscale * | s si sta eseguendo 5 versamento<br>Nome *                                 | 2   |
|   | Cognome *                                                                                   | Importo *                                                                 |     |
|   |                                                                                             | 160.00                                                                    | - K |
| - | C. COLUMN                                                                                   |                                                                           |     |
| ~ | Assicuratione a.s. 2021-2022                                                                |                                                                           |     |

## IL DIRIGENTE SCOLASTICO Prof.ssa Diana Guerani

Firma autografa sostituita a mezzo stampa ai sensi dell'art.3, comma 2,d.lgs. n.39/1993